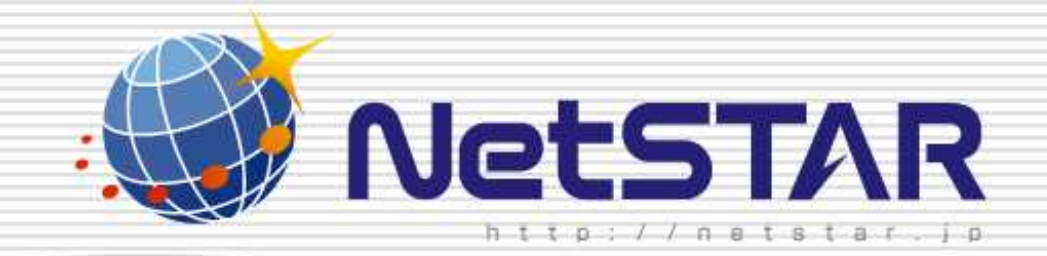

## URL単位での規制方法について

## 1.0版 2010年1月13日

Copyright(C) 2010 NetSTAR Inc., All rights reserved.

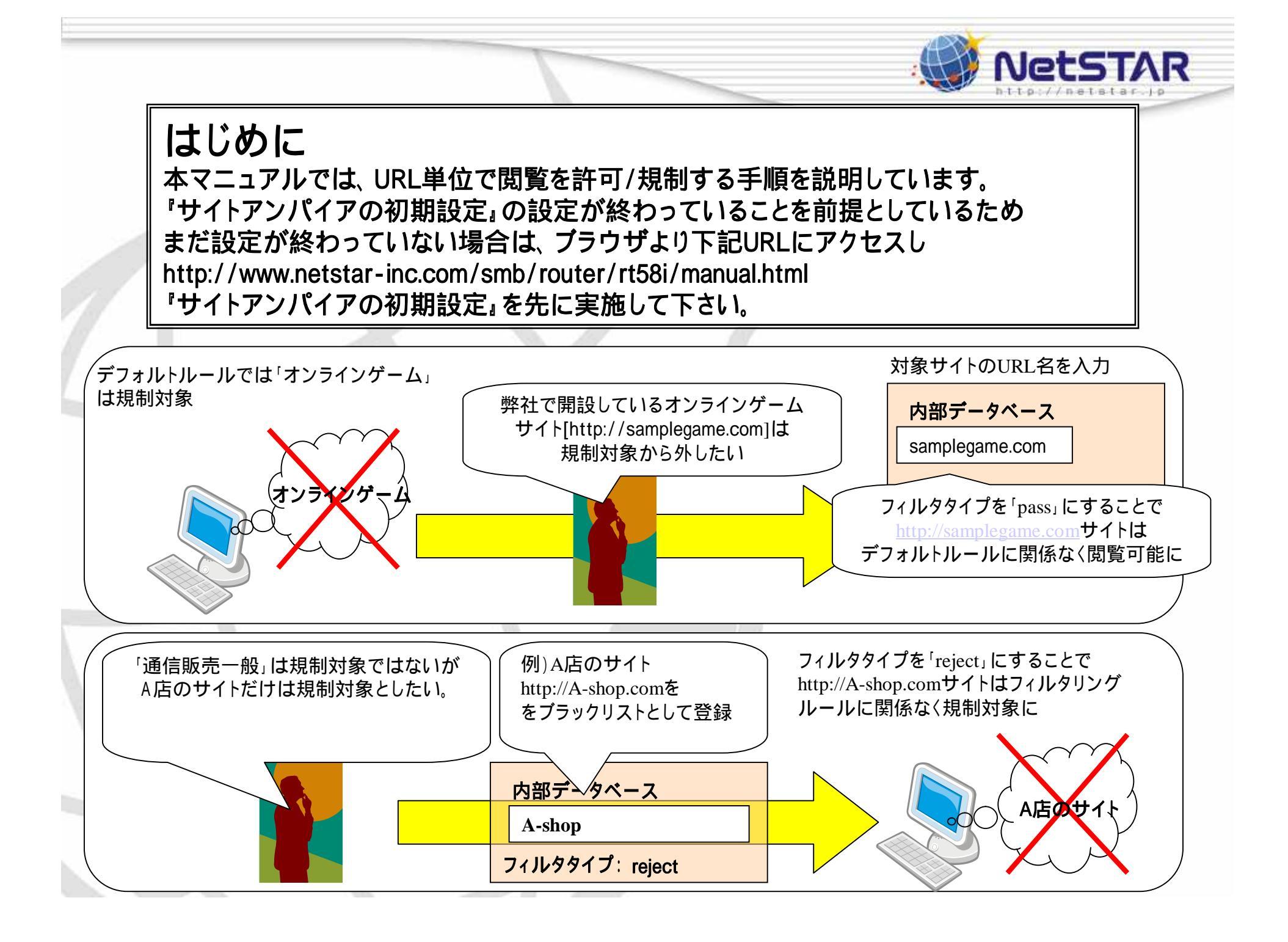

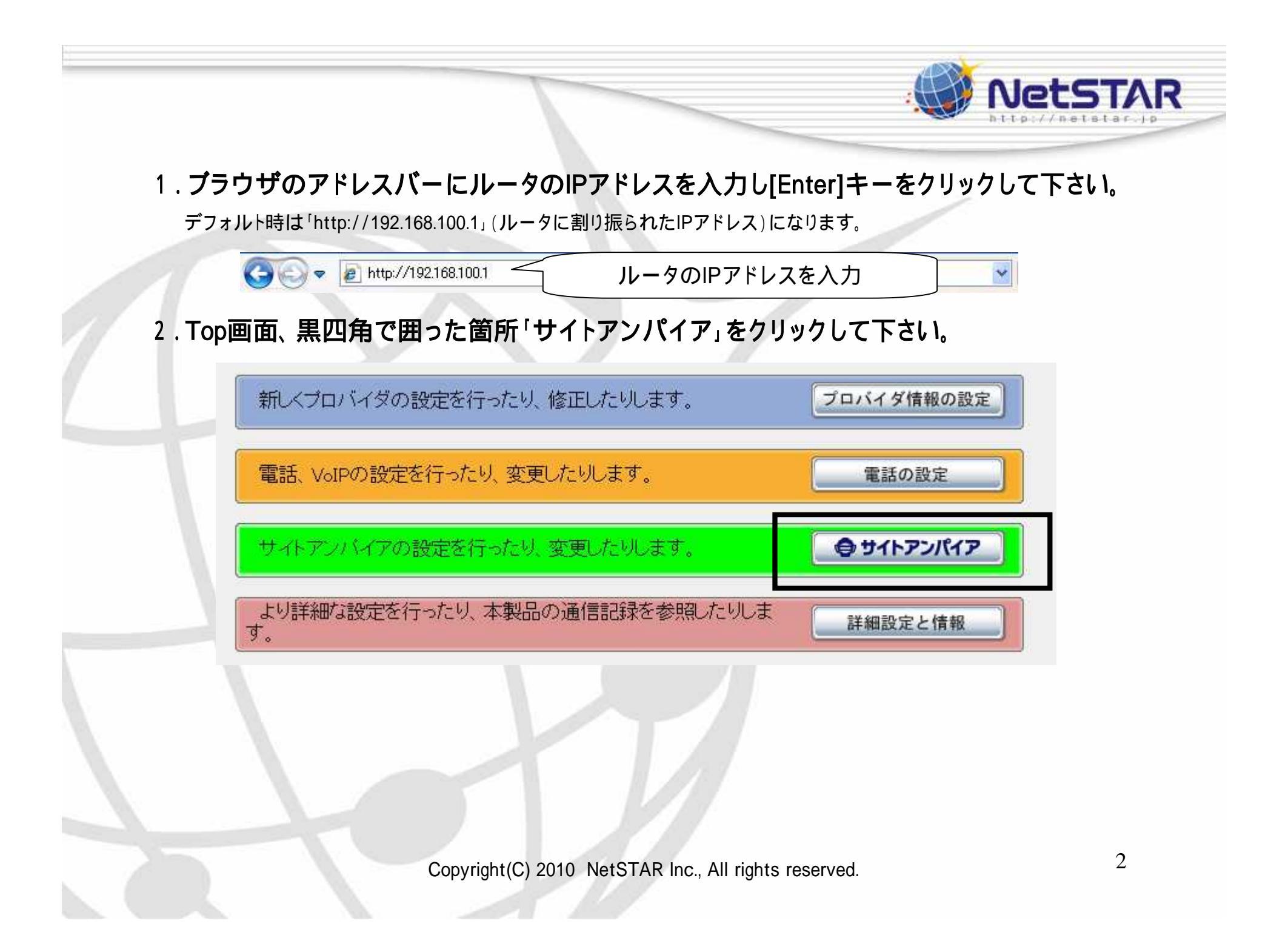

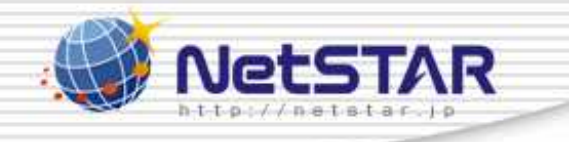

ヘルプ

| 3 | .黒四角 | で囲った | 「設定」を | クリック | して | 下さい。 |
|---|------|------|-------|------|----|------|
|   |      |      |       |      |    |      |

## サイトアンパイアの設定

[トッブ] > [サイトアンバイアの設定]

| URLフィルタの共通設定           |    |
|------------------------|----|
| URLフィルタの共通設定           | 設定 |
| URLフィルタ(サイトアンバイア)の共通設定 | 設定 |

| URLフィルタの記 | 定インタフェース |           |          |       |
|-----------|----------|-----------|----------|-------|
| インタフェース   | 設定名      | URLフ<br>入 | マルタ<br>出 | 状態の表示 |
| LANボート    |          | 設定        | 設定       | 実行    |
| WANボート    | 未設定      | 設定        | 設定       | 実行    |
|           |          |           |          | 「トップへ |

Copyright(C) 2010 NetSTAR Inc., All rights reserved.

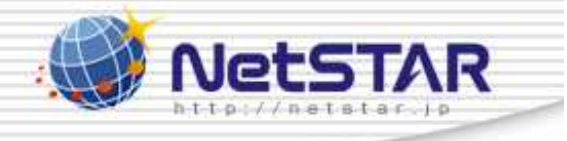

4.黒四角で囲った「追加」をクリックして下さい。

| 内部データベース参照型URLフィルタの一覧        | 追加         |
|------------------------------|------------|
| 番号 適用 タイプログ キーワード 送信<br>IPアド | · <b>通</b> |
| 登録されていません                    |            |

| 1 | UR         | Lフィノ        | レタ(サイト    | アンパイア)の一覧                                                                                                    | (             | 追加 |
|---|------------|-------------|-----------|----------------------------------------------------------------------------------------------------|---------------|----|
| 1 | 番号         | 適用          | タイプ ログ    | カテゴリ                                                                                                    | 送信元<br>IPアドレス | 削除 |
|   | <u>50</u>  | <b>&gt;</b> | reject する | 違法と思われる行為、違法と思われる薬物、<br>不適切な薬物利用、テロリズム・過激派、武<br>器・兵器、告発・中傷、自殺・家出、主張一般、<br>性行為、ヌード画像、性風俗、アダルト検索・リ<br>ンク集、ハッキング、不正コード配布、公開プロ<br>キシ、検索キャッシュ、出会い・異性紹介、結<br>婚紹介、ギャンブルー般、宝くじ・スポーツく<br>じ、オンラインゲーム、ゲームー般、グロテス<br>ク、成人娯楽、水着・下着・フェチ画像、文章に<br>よる性的表現、コスプレ、オカルト、同性愛、広<br>告・バナー、懸賞、迷惑メールリンク | *             |    |
| Į | <u>127</u> | <b>V</b>    | pass しない  | *                                                                                                    | *             |    |

Copyright(C) 2010 NetSTAR Inc., All rights reserved.

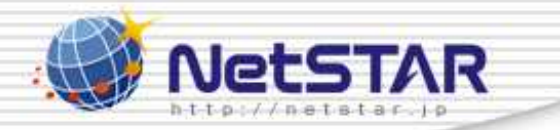

5.**黒四角で囲んだ「フィルタ・タイプ」のプルダウンを開いて下さい。** 特定のURLの閲覧を規制したい場合は5 - 1へ 特定のURLの閲覧を許可したい場合は5 - 2へ

| サ<br>定               | イトアンパイアの設                                     | 内部データベース参照型<br>URLフィルタの登録                 |      |
|----------------------|-----------------------------------------------|-------------------------------------------|------|
| <u>[トッコ</u><br>フィルタ( | が] > <u>[サイトアンバイアの設定]</u> > <u>[L</u><br>の登録] | JRLフィルタ[入]側の設定[LANポート] LAN接続] > [内部データベー] | ス参照型 |
|                      | 内部データベース参照型                                   | URLフィルタの登録                                |      |
|                      | 適用インタフェース                                     | LAN                                       |      |
|                      | フィルタ番号                                        | 0 💌                                       |      |
|                      | フィルタ・タイブ                                      | pass (ログなし) 🔽                             |      |
|                      | キーワード                                         | *                                         |      |
|                      | 送信元IPアドレス                                     | *                                         |      |
|                      |                                               | 設定の確定                                     |      |
|                      |                                               | 「<br>トッ                                   | プへ戻  |

5 - 1.特定のURLの閲覧を規制したい場合

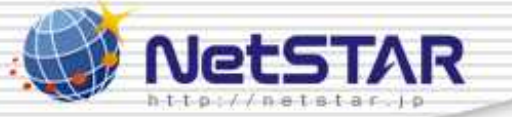

6

黒四角で囲んだ「フィルタ・タイプ」を「reject(ログなし)」「reject(ログあり)」の何れかを

選択して下さい。

(ログあり)を選択した場合は「[トップ] [詳細設定と情報] [URLフィルタの統計情報の表示]」にて、 規制されたURLを確認することができます。

| サ<br>定              | イトアンパイアの設                                        | 内部データベース参照型<br>URLフィルタの登録                      |
|---------------------|--------------------------------------------------|------------------------------------------------|
| <u>[トッ:</u><br>フィルタ | <u>ブ] &gt; [サイトアンバイアの設定]</u> > <u>[U</u><br>の登録] | RLフィルタ[入]側の設定[LANボート] LAN接続] > [内部データベース参照型URL |
|                     | 内部データベース参照型                                      | URLフィルタの登録                                     |
|                     | 適用インタフェース                                        | LAN                                            |
|                     | フィルタ番号                                           | 0 💌                                            |
|                     | フィルタ・タイプ                                         | pass (ログなし) 👻                                  |
|                     | キーワード                                            | page (日グ本り)<br>reject (日グなし)                   |
|                     | 送信元IPアドレス                                        | reject (ログあり)                                  |
|                     |                                                  | 設定の確定                                          |
|                     |                                                  | トップへ戻る                                         |
|                     | Copyright(C)                                     | 2010 NetSTAR Inc., All rights reserved.        |

5 - 2.特定のURLの閲覧を許可したい場合

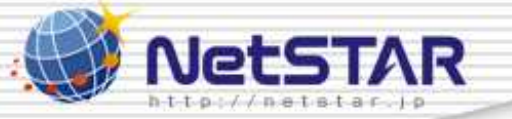

7

黒四角で囲んだ「フィルタ・タイプ」を「pass(ログなし)」「pass(ログあり)」の何れかを

選択して下さい。

(ログあり)を選択した場合は「[トップ] [詳細設定と情報] [URLフィルタの統計情報の表示]」にて、 許可されたURLを確認することができます。

| サ定                 | 「イトアンパイアの設                                      | 内部データベース参照型<br>URLフィルタの登録                      |
|--------------------|-------------------------------------------------|------------------------------------------------|
| <u>[トッ</u><br>フィル3 | ·ブ] > <u>[サイトアンバイアの設定]</u> > <u>[U</u><br>なの登録] | RLフィルタ[入]側の設定[LANボート] LAN接続] > [内部データベース参照型URL |
|                    | -<br>内部データベース参照型                                | URLフィルタの登録                                     |
|                    | 連用インタフェース                                       | LAN                                            |
|                    | フィルタ番号                                          | 0 💌                                            |
|                    | フィルタ・タイプ                                        | pass (ログなし) V                                  |
|                    | キーワード                                           | pass (ログあり)<br>reject (ログなり)                   |
|                    | 送信元IPアドレス                                       | reject (ログあり)                                  |
|                    |                                                 | 設定の確定                                          |
|                    |                                                 | トップへ戻る                                         |
|                    | Copyright(C)                                    | 2010 NetSTAR Inc., All rights reserved.        |

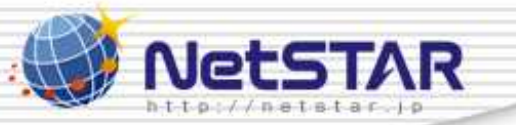

8

6.黒四角で囲んだ「キーワード」にURLのキーワードを入れて下さい。 例では[http://www.netstar-inc.com]を登録するために、「\*」を消して、キーワードとなる 「netstar」を入力しています。

入力が終わったら「設定の確定」をクリックして下さい。

| <u>·ブ] &gt; [サイトアンバイアの設定]</u> :<br>タの登録] | CONTRACT CONTRACT CONTR |
|------------------------------------------|----------------------------------------------------------------------------------------------------|
| <br>内部データベース参明                           | 照型URLフィルタの登録                                                                                                    |
| 道用インタフェース                                | LAN                                                                                                    |
| フィルタ番号                                   | 0 💌                                                                                                    |
| フィルタ・タイプ                                 | reject (ログあり) 💌                                                                                                    |
| キーワード                                    | netstar                                                                                                    |
| 送信元IPアドレス                                | *                                                                                                    |

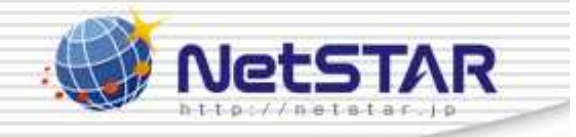

9

7.「トップへ戻る」をクリックして下さい。

2つ以上キーワードを登録したい場合は、再度同じ手順を実施して下さい。

| サイトアンパイアの設定<br>の登録                                                                                  |
|----------------------------------------------------------------------------------------------------|
| <u>[トップ] &gt; [サイトアンバイアの設定] &gt; [URLフィルタ[人] 側の設定[LANボート] LAN接続</u> ] > [内部テータベース参照型URL<br>フィルタの登録] |
| 内部データベース参照型URLフィルタの登録                                                                               |
| フィルタを登録しました。                                                                                        |
| 戻る 追加 トップへ戻る                                                                                        |
|                                                                                                    |
|                                                                                                    |
|                                                                                                    |
| Copyright(C) 2010 NetSTAR Inc., All rights reserved.                                                |